# Postup na vyplnenie elektronického formulára *COVID\_VAKC\_AMB\_V01* a jeho odoslanie do Národného centra zdravotníckych informácií.

#### Základné informácie:

**COVID\_VAKC\_AMB** - Prehľad o spotrebe vakcín na COVID-19, inj. ihiel a striekačiek je otvorený a prístupný vo web aplikácii ISZI všetkým poskytovateľom zdravotnej starostlivosti, ktorí poskytujú zdravotnú starostlivosť v zdravotníckych zariadeniach s druhom:

- všeobecná ambulancia s odborným zameraním všeobecné lekárstvo
- všeobecná ambulancia s odborným zameraním všeobecné lekárstvo pre deti a dorast
- verejná lekáreň
- pobočka verejnej lekárne

Ak formulár po prihlásení do ISZI nevidíte a patrite medzi poskytovateľov popísaných vyššie, kontaktujte prosím **svojho administrátora** pre ISZI, aby Vám vytvoril prístup k formuláru COVID\_VAKC\_AMB\_V01

#### Užitočné kontakty:

- ockovanie.ambulant@health.gov.sk -> otázky ohľadom zmluvy s MZSR, logistiky a formálnych postupov pri očkovaní
- kristina.kovacikova@health.gov.sk -> doplňujúce otázky k vypĺňaniu formulára COVID\_VAKC\_AMB
- podatelna@nczisk.sk-> kontaktujte pri potrebe opráv v už odoslanom výkaze, prípadne ak je nutné odoslaný výkaz vymazať. Neposielajte výkaz duplicitne.

### Postup pri prihlasovaní:

A) Prihláste sa k web aplikácií ISZI (Informačný systém zdravotníckych indikátorov)

- Aplikáciu spustíte z internetovej adresy

http://www.nczisk.sk/Web\_aplikacia\_ISZI/Pages/default.aspx kliknutím na odkaz Spustenie web\_aplikácie\_ISZI

ISZI

- Zadajte prihlasovacie meno a heslo

<nczi>

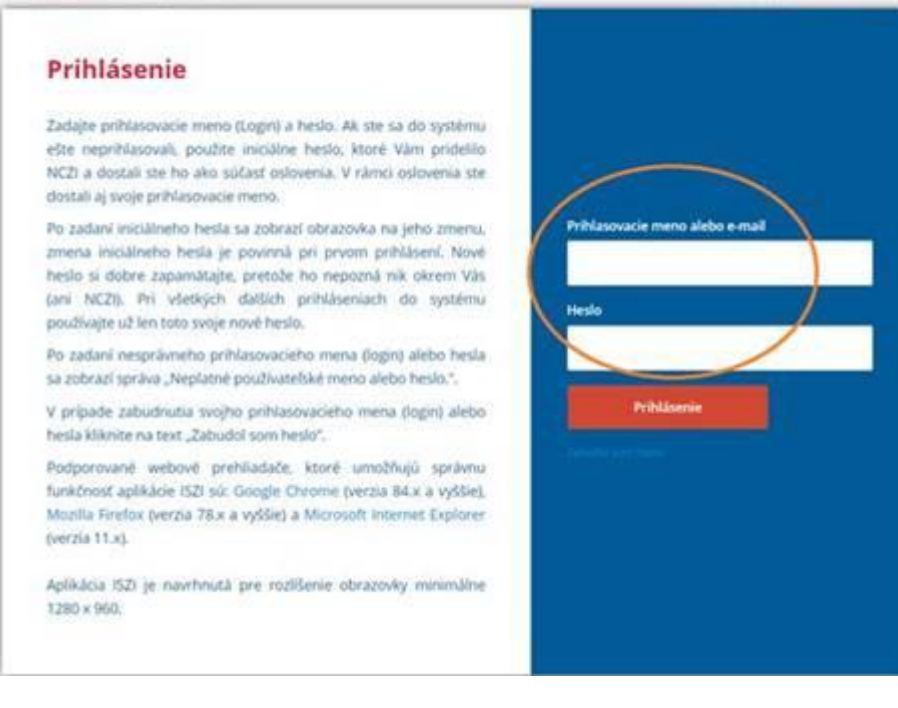

B) Formulár s názvom *Prehľad o spotrebe vakcín na COVID-19, inj. ihiel a striekačiek* a s kódovým označením *COVID\_VAKC\_AMB\_V01* je natrvalo zakategorizovaný v záložke *Iné* 

Na tejto záložke *Iné*, v riadku pre formulár *COVID\_VAKC\_AMB\_V01*, v stĺpci *Očakávané*, kliknite na *číselný údaj 1* 

| Produkčné prostredie<br>ISZI | (preview)   | 16                    | Prehlad           | ≣Výkazy <b>†</b>            | Hläsenia | 🖉 NZR     | Register        | 🗑 Telco slu | 2by C      | Iné       | O Upload   | Pomoc           | -                |                | - 423 🗘    |
|------------------------------|-------------|-----------------------|-------------------|-----------------------------|----------|-----------|-----------------|-------------|------------|-----------|------------|-----------------|------------------|----------------|------------|
| Prehľad zberov               | Očakávané 3 | Vygenerované          | Rozpracova        | inê Urgovanê                | Vråtenë  | Negativne | Odoslané        |             |            |           |            |                 |                  |                |            |
| 🖯 Prehľa                     | d zberov    |                       |                   |                             |          |           |                 |             |            |           | Zoze       | iam obsahuje vý | kazy len z aktui | ilne otvorenýc | ch zberovl |
|                              |             |                       |                   | Kód                         |          | ۷         | Rok 🗸 🗸         | Mesiac      | ۲          |           |            |                 |                  |                |            |
|                              |             |                       |                   |                             | FILE     | IROVAŤ    | VYČISTIŤ FILTER |             |            | п         |            |                 |                  |                |            |
|                              |             |                       | _                 |                             |          |           |                 |             | _          | Ŷ         | _          | _               |                  | and some a     |            |
| Kód                          | Na          | izov zberu / Vykazuji | úca jednotka      |                             |          |           |                 | Obdobie     | Termin     | Očakávani | è Odoslanė | Negativne R     | ozpracované      | na opravu      | Urgovanė   |
| B COVID_VAKC_A               | MB_V01 Pr   | ehľad o spotrebe vak  | cin na COVID-19   | 9, inj. ihiel a striekačiek | <        |           |                 |             |            | (1        | )          |                 |                  |                |            |
| KONTAKT_UDAJ                 | IE-2021 AM  | dualizácia kontaktnýc | h údajov spravod  | dajských jednotiek          |          |           |                 | 2021        |            | 1         | 1          |                 |                  |                |            |
| @ PNP_1_02-2021-             | 1P Vý       | davky na propagáciu   | , marketing, peña | ažné a nepeňažné plne       | enia     |           |                 | 2021        | 31.07.2021 | 1         |            |                 |                  |                |            |

V prípade, že formulár v tejto záložke nemáte, znamená to že nemáte k formuláru prístupové právo. Skontaktujte vtedy svojho administrátora portálu ISZI.

C) Za účelom vyplnenia formulára pokračujte kliknutím na slovné spojenie *Vytvoriť nový*. Za účelom oboznámenia sa s metodikou voľte slovo *Metodika*.

| Prehľad zberov | Očakávané 3     | Vygenerované         | Rozpracovaně              | Urgované | Vrätené   | Negativne    | Odoslan |             |          |            |               |                         |                             |
|----------------|-----------------|----------------------|---------------------------|----------|-----------|--------------|---------|-------------|----------|------------|---------------|-------------------------|-----------------------------|
| 🖯 Očaká        | vané výka       | zy                   |                           |          |           |              |         |             |          |            | Zozna         | m obsahuje výkazy len z | aktuálne otvorených zberoví |
|                |                 |                      |                           |          | Kód COVII | D_VAKC_AMB_V | 01 ~    | Rok ~       |          |            |               |                         |                             |
|                |                 |                      |                           |          | FILT      | ROVAŤ        | vyčisnt | FILTER      |          |            |               |                         |                             |
|                | Marrie          |                      |                           |          |           |              |         | Počet       | Počet    | Viac       | and the start |                         |                             |
| Kod            | Nazov           |                      |                           |          |           |              | KOK     | očakávaných | urgovaný | formulárov | $\cap$        |                         |                             |
| COVID_VARC_AM  | B_VV1 Prehlad o | spotrebe vakcin na C | OVID-19, inj. ihiel a str | екасіек  |           |              |         | 1           |          | Ano        | vytvorit novy | Oznacit negativny       | Metodika                    |

D) Odosielané údaje sú v zbere tohto formulára nastavené tak, aby sa identifikovali ku kódu poskytovateľa zdravotnej starostlivosti, preto následne odkontrolujte/zvoľte 12-miestny kód PZS.

Ak prevádzkujete svoju činnosť s viacerými kódmi PZS, ponúknutá obrazovka zobrazuje všetky vaše kódy PZS, na ktorých sa odoslanie výkazu očakáva. Výkazy pre jednotlivé kódy PZS odosielajte vyplnené jednotlivo. Údaje za viacero kódov PZS nespočítavajte spolu do jedného výkazu.

| Produkché prostředle (prevlev)                 |                |                                                         | 0 Perroc            |
|------------------------------------------------|----------------|---------------------------------------------------------|---------------------|
| Prehľad zbierov Očakávanie 🕣 Vypinierovaní     | ⊕ Filter       | my utvar, za ktore chcete vytvorit vykaz COVID_VAKC_AMB |                     |
| 🖂 Očakávané výkazy                             | ▲Odborný útvar | <b>▲</b> Obdobie                                        | Zoznam otsahuje výk |
|                                                | •              |                                                         |                     |
|                                                |                |                                                         |                     |
|                                                |                |                                                         |                     |
| COVID_VAKC_AMB_V01 Prehľad o spotrébe vakcin ) |                |                                                         | wy Canacit negati   |
|                                                |                | ~                                                       |                     |
|                                                | ( vv           |                                                         |                     |
|                                                |                |                                                         |                     |

## E) Zadajte údaje.

Vpravo dole je k dispozícii aj funkcionalita *Predplniť*, ktorá dokáže vyplniť niektoré údaje z registra poskytovateľov zdravotnej starostlivosti a histórie tohto formuláru. Ovládacie tlačidlá vpravo dole menia svoju funkcionalitu v závislosti od stavu naplnenia výkazu údajmi. V danom časovom okamihu sú do popredia vyzdvihnuté tlačidlá, u ktorých sa predpokladá, že ich použitie by dávalo práve zmysel. Neaktívne tlačidlá sú schovávané pod ikonu "troch čiarok".

Prax je zvyčajne taká, že pri prvom vypĺňaní formulára funkcia *Predplniť* dohľadá len váš názov, sídlo, prípadne dátum; nedohľadá položky ako sú mail, telefón, meno. No po ich prvom zadaní, sa "zapíšu do histórie" a pri odosielaní druhého a ďalších výkazov sa predplnia už aj tieto položky, prípadne sa predplnia aj iné údaje. V prípade, že by pri údajoch medzi jednotlivými výkazmi nastala zmena, napr. zmena osoby, je stále možné predplnené údaje prepisovať.

| Zber COVID_V<br>Prehľad                          | o spotrebe            | e vakcín                          | na CO                     | VID-19, inj. i                   | hiel a striek                     | ačiek                             |                                              |                                                |                                                        |                                                            |                                                    |                     |                     | Slav: ROZPRACOVANÝ | Výsledok kontrol | NESKONTROLOVANÝ |
|--------------------------------------------------|-----------------------|-----------------------------------|---------------------------|----------------------------------|-----------------------------------|-----------------------------------|----------------------------------------------|------------------------------------------------|--------------------------------------------------------|------------------------------------------------------------|----------------------------------------------------|---------------------|---------------------|--------------------|------------------|-----------------|
|                                                  |                       |                                   |                           | Za účelom predpln                | enia formulára vypli              | ite položky IČO (8 z              | makov), Kód posk                             | ytovateľa zdravotnej sta                       | rostlivosti (ak už nie                                 | sů vyplneně) a následne p                                  | ooužite akciu "Predplnit" v rozbał                 | watelnom tlačidle i | v pravej dolnej čas | ti obrazovky.      |                  |                 |
| Prilohy                                          | História              |                                   |                           |                                  |                                   |                                   |                                              |                                                |                                                        |                                                            |                                                    |                     |                     |                    |                  | ≜ Metodika      |
| # MODUL: 1 -                                     | ldentifikačný modul   |                                   |                           |                                  |                                   |                                   |                                              |                                                |                                                        |                                                            |                                                    |                     |                     |                    |                  |                 |
|                                                  |                       | 1                                 |                           |                                  | -                                 |                                   |                                              |                                                |                                                        |                                                            |                                                    |                     |                     |                    |                  |                 |
|                                                  |                       | Údaje                             |                           |                                  |                                   |                                   |                                              |                                                |                                                        |                                                            |                                                    |                     |                     |                    |                  |                 |
| 1 IČO (8 znak                                    | ov)                   | T                                 |                           |                                  | ° 🖾                               |                                   |                                              |                                                |                                                        |                                                            |                                                    |                     |                     |                    |                  |                 |
| 2 Kód PZS                                        |                       |                                   |                           |                                  | *                                 |                                   |                                              |                                                |                                                        |                                                            |                                                    |                     |                     |                    |                  |                 |
| 3 Názov zaria                                    | denia (predplnené)    | 18                                |                           |                                  | -                                 |                                   |                                              |                                                |                                                        |                                                            |                                                    |                     |                     |                    |                  |                 |
| 4 Obec sidla                                     | zariadenia (predpln   | iené)                             |                           |                                  | *                                 | Vyplňte jedno                     | otlivé údaje                                 |                                                |                                                        |                                                            |                                                    |                     |                     |                    |                  |                 |
| 5 Kontaktná<br>osoba                             | Meno a<br>priezvisko  |                                   |                           |                                  | 2.42                              |                                   |                                              |                                                |                                                        |                                                            |                                                    |                     |                     |                    |                  |                 |
| 6                                                | Telefón               |                                   |                           |                                  | 7                                 |                                   |                                              |                                                |                                                        |                                                            |                                                    |                     |                     |                    |                  |                 |
| 7                                                | Email                 |                                   |                           |                                  | •                                 |                                   |                                              |                                                |                                                        |                                                            |                                                    |                     |                     |                    |                  |                 |
| 8 Dátum vyph                                     | nenia                 |                                   |                           |                                  | Ξ.                                |                                   |                                              |                                                |                                                        |                                                            |                                                    |                     |                     |                    |                  |                 |
| <ul> <li>Potnamka</li> <li>MODUL: 2 -</li> </ul> | Stav a pohyb zásot    | ı vakzin (vial) a s               | spilkovaných c            | távok vakcín                     | i.                                |                                   |                                              |                                                |                                                        |                                                            |                                                    |                     |                     |                    |                  |                 |
|                                                  | 1 -                   | 2                                 |                           | +3                               | +4                                | = 5                               |                                              | -6                                             | •7                                                     | -8                                                         | +9                                                 | -                   |                     |                    |                  |                 |
|                                                  | Vakcina (ŠUKL<br>kód) | Počet inj. lieko                  | viek                      |                                  |                                   |                                   |                                              |                                                | Počet dávok                                            |                                                            |                                                    |                     |                     |                    |                  |                 |
|                                                  |                       | zostatok k pos<br>hláseniu (pred) | ledému<br>plnené)         | dodaných od poslední<br>hlásenia | iho spotrebovanýc<br>znehodnotený | h vrátane vyskla<br>ch od pos     | dnených inému ZZ<br>Jedného hlásenia         | aktuálne k dispozicii<br>(dopočítaně)          | aplikovaných ZZ od<br>posledného hlásenia<br>očkovanie | aplikovaných ZZ od<br>- 1. posledného hlásení<br>očkovanie | znehodnotených ZZ od<br>a - 2. posledného hlásenia |                     |                     |                    |                  |                 |
| Pridať počet nas                                 | dkov 1                |                                   |                           |                                  |                                   |                                   |                                              |                                                |                                                        |                                                            |                                                    |                     |                     |                    |                  |                 |
| # MODUL:3-                                       | Stav a pohyb zásob    | injekčných ihiel                  | a strekaček               |                                  |                                   |                                   |                                              |                                                |                                                        |                                                            |                                                    |                     |                     |                    |                  |                 |
|                                                  | 1                     |                                   | +2                        | -                                | 3                                 | +4                                |                                              | +5                                             | +6                                                     | -                                                          |                                                    |                     |                     |                    |                  |                 |
|                                                  | Názov zdravotnic      | keho                              | Počet ihiel               | a striekačiek (v kusoch)         |                                   |                                   |                                              |                                                |                                                        |                                                            |                                                    |                     |                     |                    |                  |                 |
|                                                  | materianu             |                                   | stav zásob<br>hlásenia (p | z predchádzajúceho<br>redplnené) | dodaných od posledr<br>hlásenia   | eého spotreb<br>znehod<br>hláseni | iovaných vrátane<br>notených od posledn<br>a | vyskladnených inéms<br>ého posledného hlásenia | ZZ od aktuálny si<br>z údajov u<br>hlásenia)           | tav zásob (dopočítaný<br>vedených v deň                    | Ovládacie tlačidlá r                               | nenia funkcio       | nalitu podľa        | obsahu výkazu      |                  |                 |
|                                                  |                       |                                   |                           |                                  |                                   |                                   |                                              |                                                |                                                        |                                                            | PRIDAŤ POZNÁMKU 🔺                                  | ZATVORIŤ            | vytvorit ov         | UKONČIŤ ÚPRAVU     | ULOŽIŤ PRIEBEŽNE |                 |

Pre moduly 2 a 3 je potrebné tabuľku rozširovať o adekvátny počet riadkov, podľa toho o koľkých vakcínach/ihlách/striekačkách údaje potrebujete vyplniť. Kliknutím na slovné spojenie *Pridať počet riadkov* sa tabuľka rozšíri o toľko riadkov, koľko požadujete vo vedľa stojacom *čísle*, napr. *1* 

| 1             | •2                                            | • 3                                | •4                                       | *5                                               | *6                                    | •7                                                          | •8                                                          | • 9                                      |  |
|---------------|-----------------------------------------------|------------------------------------|------------------------------------------|--------------------------------------------------|---------------------------------------|-------------------------------------------------------------|-------------------------------------------------------------|------------------------------------------|--|
| Vakcina (ŠUKL | Počet inj. liekoviek                          |                                    |                                          |                                                  |                                       | Počet dávok                                                 |                                                             |                                          |  |
| kód)          | zostatok k posledému<br>hláseniu (predplnené) | dodaných od posledného<br>hlásenia | spotrebovaných vrátane<br>znehodnotených | vyskladnených inému ZZ<br>od posledného hlásenia | aktuálne k dispozicii<br>(dopočítané) | aplikovaných ZZ od<br>posledného hlásenia - 1.<br>očkovanie | aplikovaných ZZ od<br>posledného hlásenia - 2.<br>očkovanie | znehodnotených ZZ<br>posledného hlásenia |  |

Počas zadávania údajov, v prípade, že údaj nie je očakávanej povahy, to formulár signalizuje červenou farbou. Napríklad položka email nie je dopísaná do konca.

| 6 |                 | Telefón |                                    |          |
|---|-----------------|---------|------------------------------------|----------|
| 7 |                 | Email   | abc@                               |          |
|   |                 |         | v neúplnom alebo nekorektnom tvare |          |
| 8 | Dátum vyplnenia |         | 20.07.2021                         | <b>6</b> |
| 9 | Poznámka        |         |                                    |          |

F) Po vyplnení nezabudnite výkaz odoslať kliknutím na gombík *Odoslať* umiestneným vpravo dole.

Odoslať je možné len výkaz bez chýb t.j. metodicky správne vyplnený formulár.